### Naar een veiliger BRO Bronhouderportaal Handleiding wijzigen inlogaccount

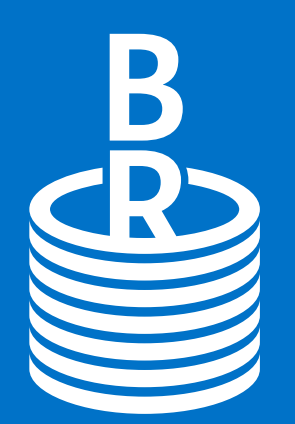

Basisregistratie Ondergrond

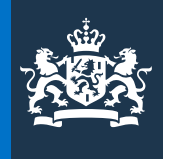

Ministerie van Binnenlandse Zaken en Koninkrijksrelaties

#### Wat gaat er veranderen?

Per 14 september 2023 verandert de manier waarop je moet inloggen bij het BRO Bronhouderportaal. We doen dit in verband met veiligheid. Ook gaat het beheer van jouw account in het Bronhouderportaal dan over naar de Geologische Dienst Nederland van TNO.

Deze handleiding vertelt je hoe je jouw account omzet.

- Ik log in via een gebruikersnaam en wachtwoord
- ► Ik log in via <u>eHerkenning</u>

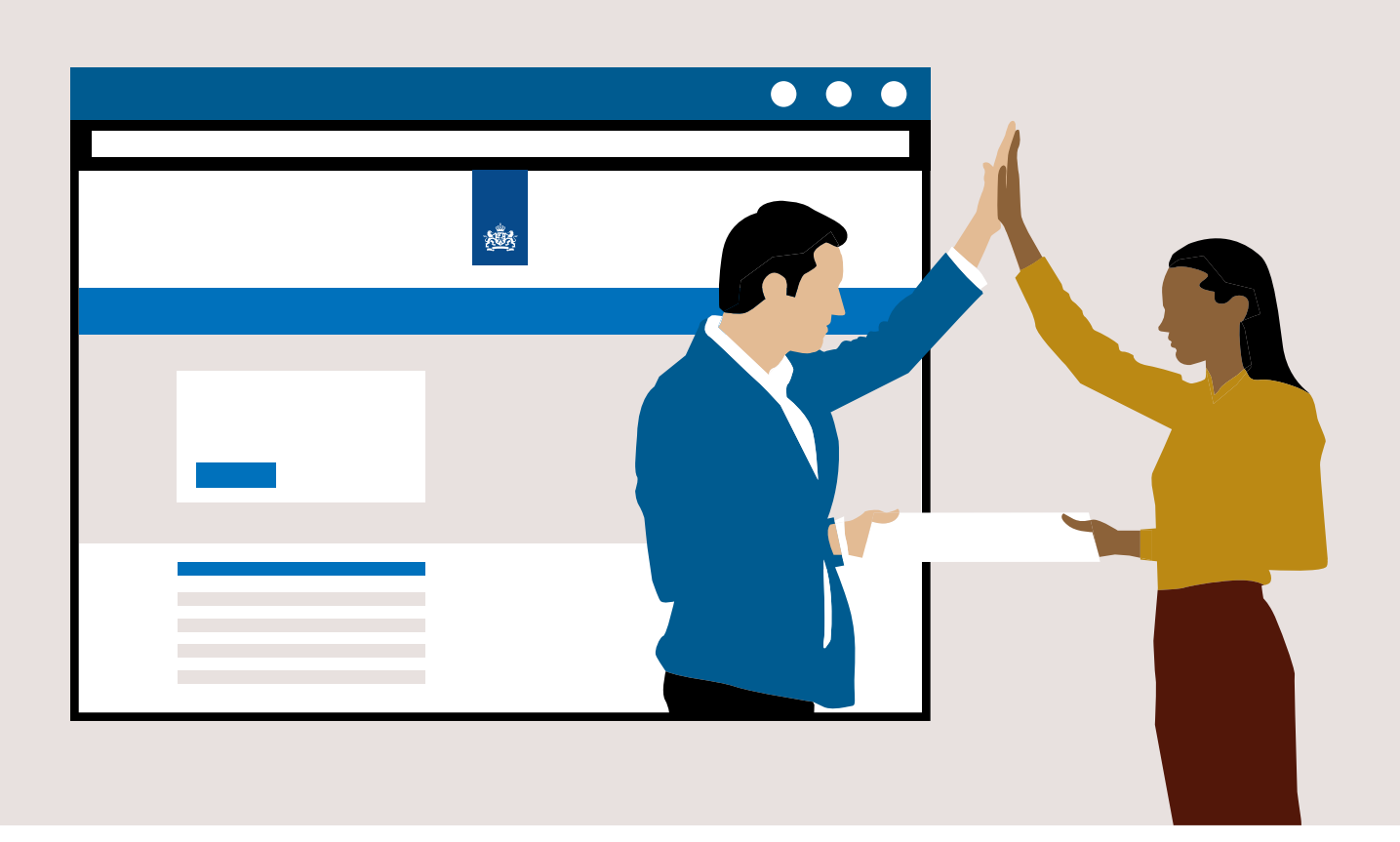

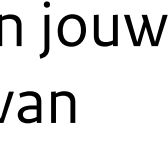

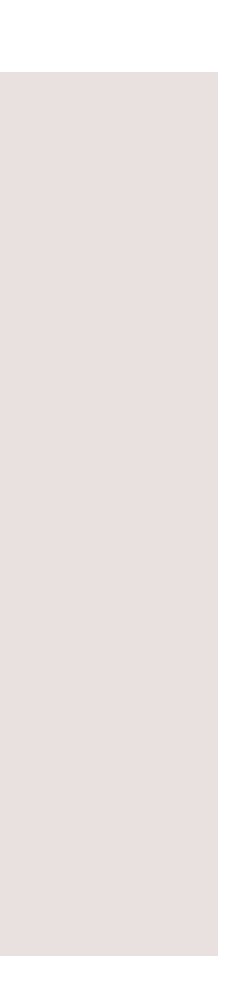

## Inloggen via gebruikersnaam en wachtwoord

Stap 1 | Ga naar bronhouderportaal-bro.nl en klik in het inlogscherm op 'Wachtwoord vergeten?'

Je gaat nu naar de website van de Geologische Dienst

| t portaal ond<br>rering van or<br>RO). | lersteunt bronhouders en leveranciers bij een efficiënte<br>ndergrondgegevens aan de Basisregistratie Ondergrond |
|----------------------------------------|----------------------------------------------------------------------------------------------------|
| E-mailad                               | dres                                                                                                    |
| Wachtw                                 | oord                                                                                                    |
|                                        | Wachtwoord vergeten?                                                                                             |
| Inloggen                               | 43                                                                                                    |
| Of login                               | nmet                                                                                                    |
| EHe                                    | erkenning                                                                                                    |

**Stap 2** | Er verschijnt een nieuw scherm. **Vul hier je** E-mailadres in en klik op de knop 'Verzenden'.

| E-mailadres             |                       |
|-------------------------|-----------------------|
| naam.voorbeeld@organisa | tie.nl (voorbeeld)    |
|                         | « Terug naar Inlogger |
| Verzenden               |                       |

|                   | Je ontvangt binnenkort een e-mail met verd                                                       |
|-------------------|--------------------------------------------------------------------------------------------------|
| W                 | /elkom                                                                                           |
| Dit<br>lev<br>(Bf | : portaal ondersteunt bronhouders en levera<br>ering van ondergrondgegevens aan de Basis<br>RO). |
|                   | E-mailadres                                                                                      |
|                   |                                                                                                  |
|                   | Wachtwoord                                                                                       |
|                   | Wa                                                                                               |
|                   | Inloggen                                                                                         |
|                   | Of login met                                                                                     |
|                   | EHerkenning                                                                                      |
|                   |                                                                                                  |
|                   |                                                                                                  |

**Stap 4 | Open je mail**. In je postvak IN / Inbox staat een mail van '**noreply@geologischedienst.nl**'. Open de mail en klik op de knop 'Wachtwoord wijzigen'.

| Rijksoverheid                                                                                                    |
|----------------------------------------------------------------------------------------------------|
| TNO Geologische dienst Nederland                                                                                                    |
| Wachtwoord wijzigen<br>Er is een verzoek ingediend om het wachtwoord voor jouv<br>Nederland account te wijzigen. Wanneer jij dit verzoek he<br>hieronder om het wachtwoord te wijzigen. Deze link is 5 r |
| Wachtwoord wijzigen                                                                                                    |

**Stap 3** | Bovenin het inlogscherm, in een **groen kader**, verschijnt het bericht dat je een **instructie e-mail** ontvangt.

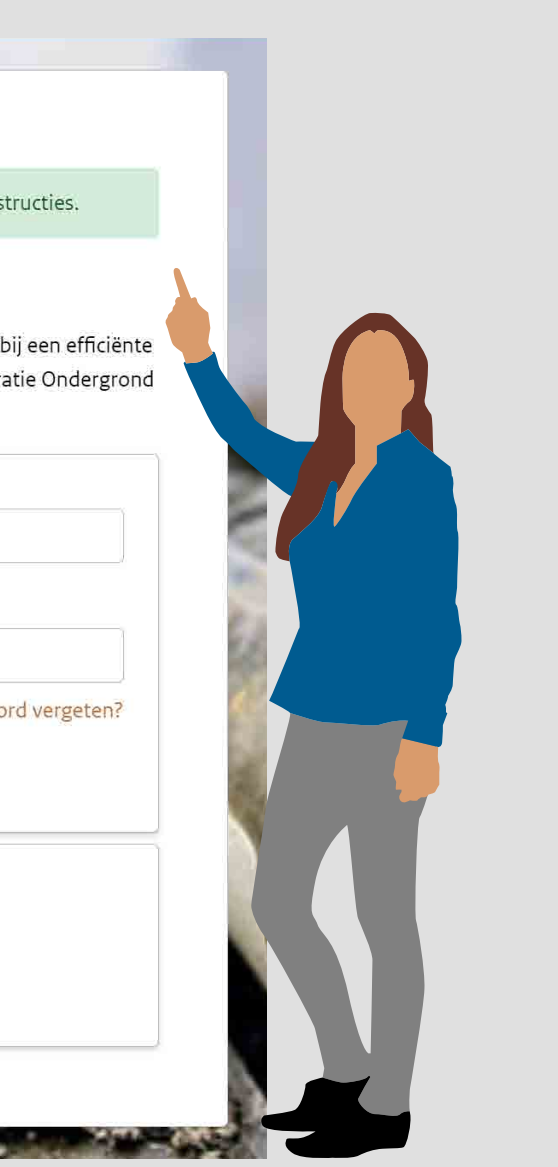

w TNO Geologische dienst ebt ingediend, klik dan op de knop minuten geldig.

**Stap 5** | Er opent zich een nieuw venster met instructies voor het instellen van een tweestapsverificatie. Volg de instructies op je scherm en klik op de knop '**Verzenden**'.

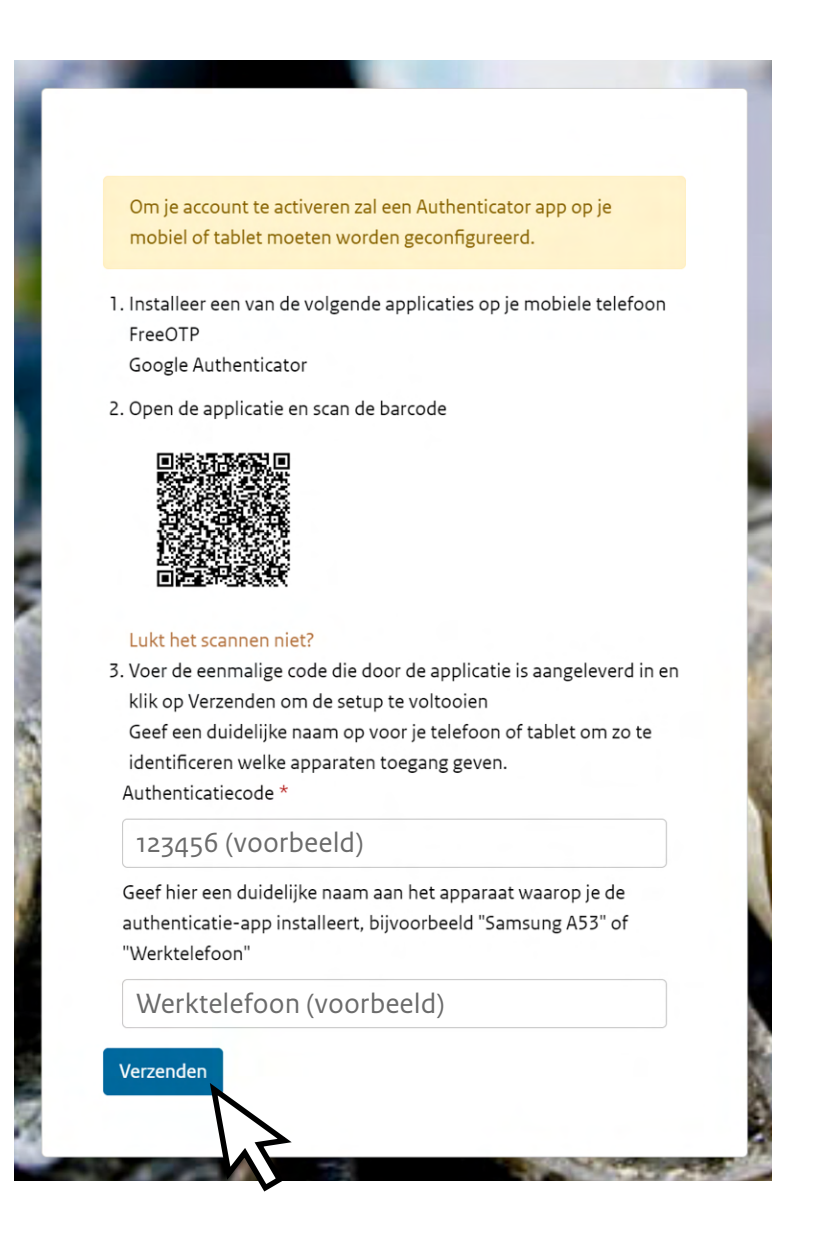

Stap 6 | Vul je nieuwe wachtwoord in en bevestig dit. Klik op de knop 'Verzenden'.

| Om je account te activeren zul je je wachtwoord moeten<br>wijzigen. |  |
|---------------------------------------------------------------------|--|
| Nieuw wachtwoord                                                    |  |
| •••••                                                               |  |
| Bevestig wachtwoord                                                 |  |
| •••••                                                               |  |

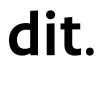

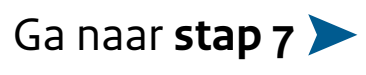

# Inloggen via gebruikersnaam en wachtwoord

**Stap 7** Op je scherm zie je nu een bevestiging dat de wijzigingen aan jouw account met succes zijn opgeslagen.

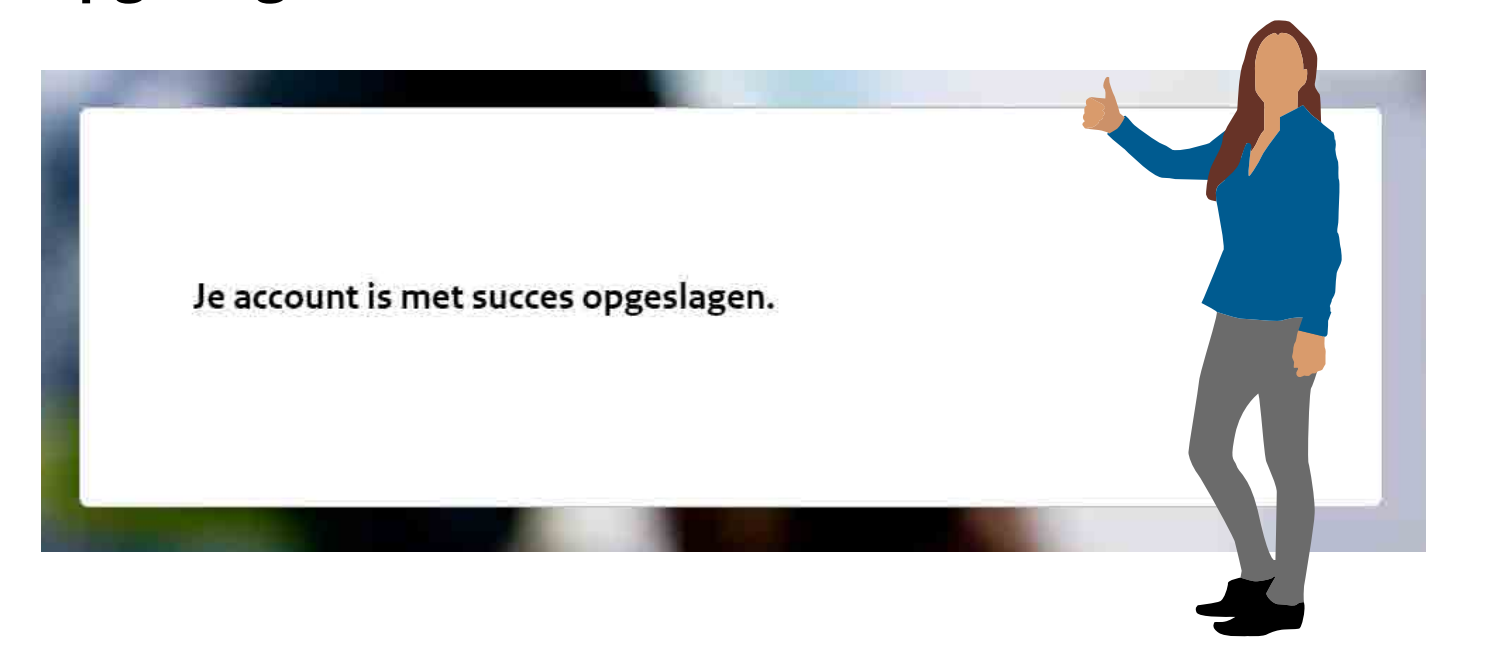

Stap 8 | Ga nogmaals naar bronhouderportaal-bro.nl en vul je gebruikersnaam en wachtwoord in. Klik op de knop '**Inloggen**'.

| portaal ondersteunt          | bronhouders en leveranciers bij een efficiënt |
|------------------------------|-----------------------------------------------|
| ering van ondergrond<br>20). | Jgegevens aan de Basisregistratie Ondergron   |
| E-mailadres                  |                                               |
| naam.voorbeel                | ld@organisatie.nl (voorbeeld)                 |
| Wachtwoord                   |                                               |
| •••••                        |                                               |
|                              | Wachtwoord vergeten?                          |
| Inloggen                     |                                               |
| Of login ma                  |                                               |
| <b>E</b> Herker              | nning                                         |

**Stap 9** | Er verschijnt een nieuw scherm dat vraagt om een tweestapsverificatie.

- knop 'Inloggen'.

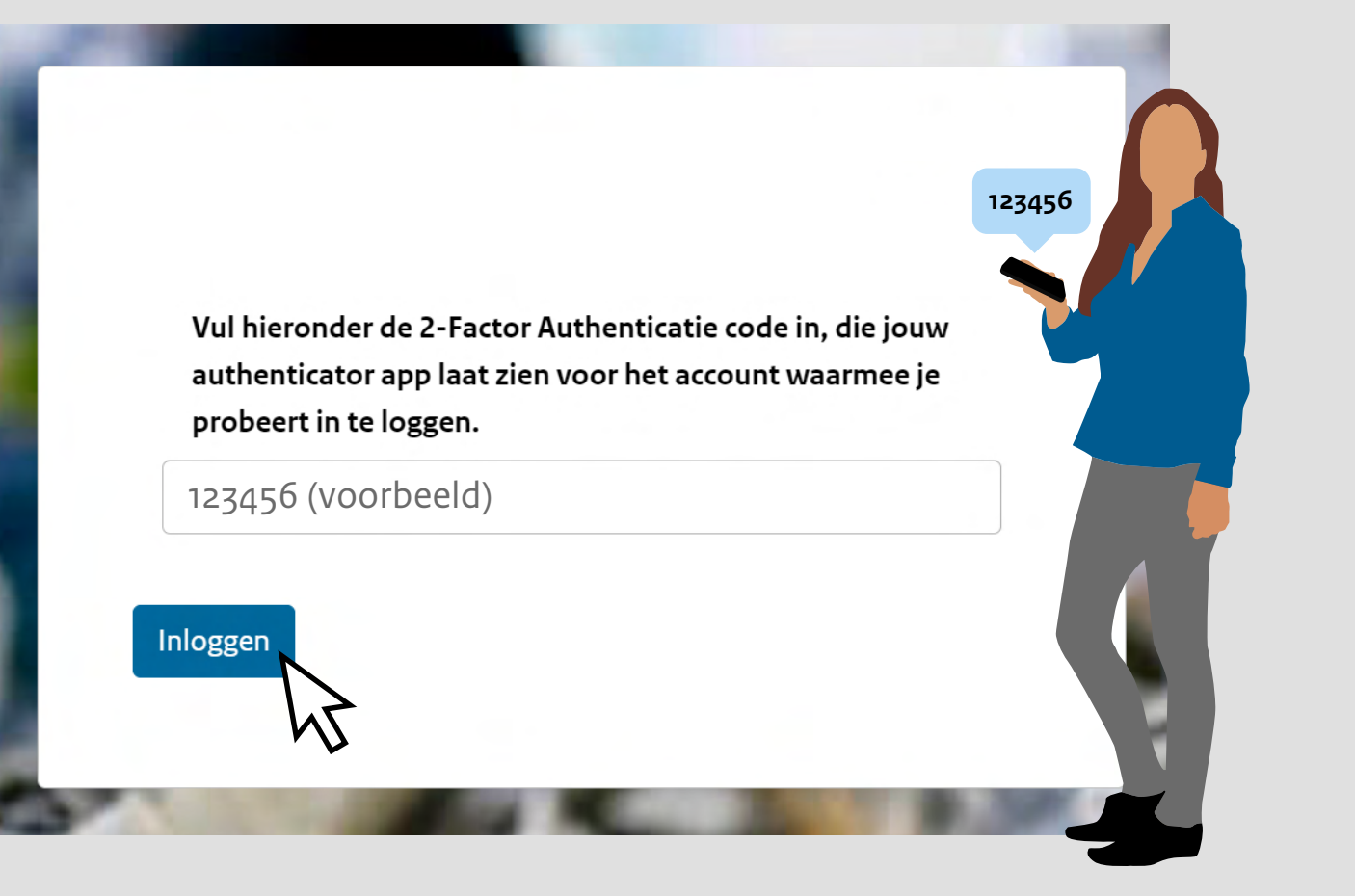

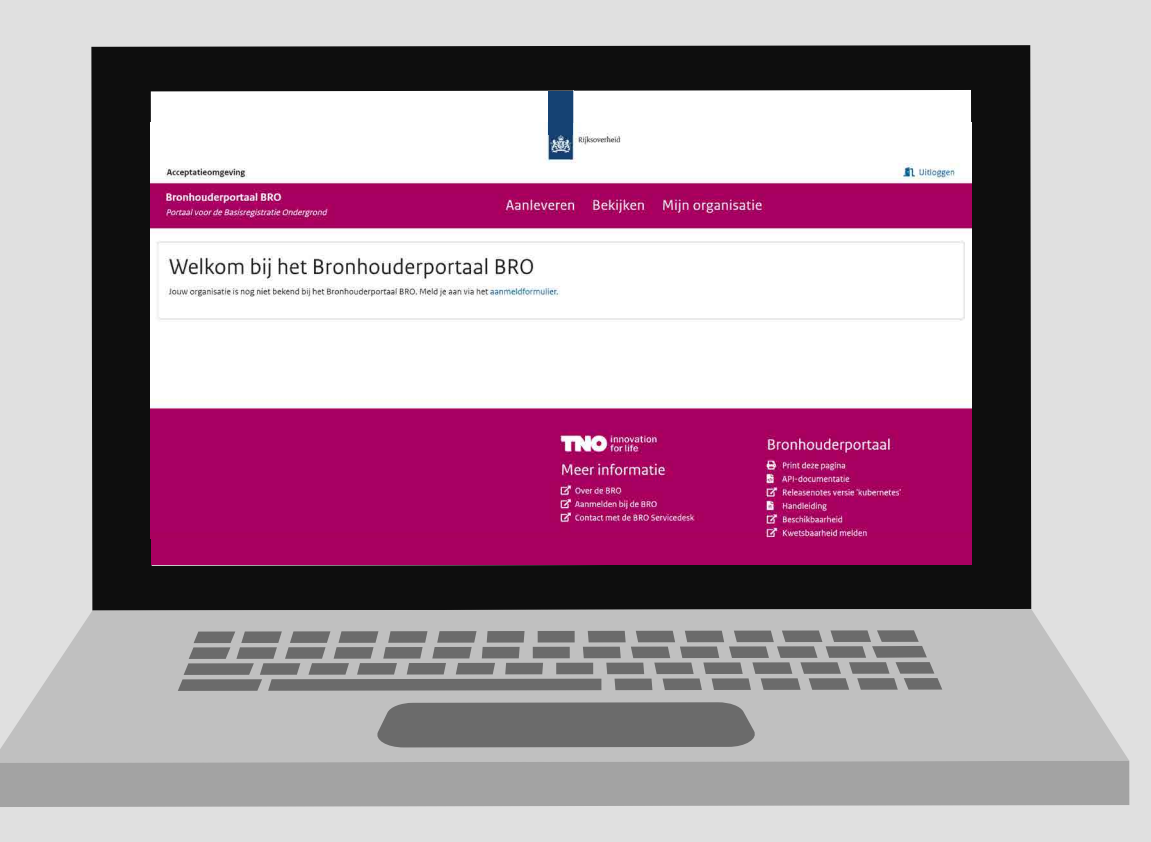

- Open jouw verificatieapp. Hierin vind je een code onder de naam TNO Geologische Dienst Nederland.

- Vul deze code in op het scherm hieronder en klik op de

**Stap 10** Je bent nu ingelogd op het Bronhouderportaal BRO.

Lukt het inloggen niet of heb je vragen, neem dan contact op met <a href="mailto:support@broservicedesk.nl">support@broservicedesk.nl</a>

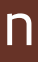

Einde instructie 🔵

# Inloggen via eHerkenning

#### Stap 1 | Ga naar bronhouderportaal-bro.nl en klik in het inlogscherm op het El-Herkenning logo.

| t portaal ondersteunt bro<br>vering van ondergrondge | onhouders en leveranciers bij een efficiën<br>egevens aan de Basisregistratie Ondergror |
|------------------------------------------------------|-----------------------------------------------------------------------------------------|
| RO).                                                 |                                                                                         |
| E-mailadres                                          |                                                                                         |
|                                                      |                                                                                         |
| Wachtwoord                                           |                                                                                         |
|                                                      | Wachtwoord vergeten?                                                                    |
| Inloggen                                             |                                                                                         |
|                                                      |                                                                                         |
| Of login met                                         |                                                                                         |
| EHerkenr                                             | ning                                                                                    |

#### **Stap 2** | Er verschijnt een nieuw scherm. **Vul hier je** accountgegevens in en klik op de knop 'Verzenden'.

| E marile due a                            | , |
|-------------------------------------------|---|
| E-mailadres                               |   |
| naam.voorbeeld@organisatie.nl (voorbeeld) |   |
| Voornaam                                  |   |
| Naam                                      |   |
| Achternaam                                |   |
| Voorbeeld                                 |   |

**Stap 3** | Als je account bekend is, krijg je hier een melding van. Je kunt jouw gegevens nu koppelen aan je bestaande account. Dit doe je door te klikken op de knop 'Koppel de gegevens aan mijn bestaande account'.

|   | _                                                                                       |
|---|-----------------------------------------------------------------------------------------|
|   |                                                                                         |
|   | Gebruiker met email naam.voorbeeld@organisa<br>wil je doorgaan?                         |
|   |                                                                                         |
|   | Je kunt eventueel eerst bekijken welke gegeve<br>besluiten om de gegevens te combineren |
|   | Controleer mijn profiel                                                                 |
|   | Als je gegevens kloppen kunnen we je oude ac<br>gegevens koppelen                       |
|   | Koppel de gegevens aan mijn bestaande acc                                               |
|   |                                                                                         |
| l |                                                                                         |

### **Stap 4** | Je krijgt de volgende melding te zien.

### Let op: Sluit dit scherm <u>niet</u>.

Je zult eerst je e-mailadres moeten verifiëren om je account te koppelen aan eHerkenning.

We hebben zojuist een e-mail met instructies verzonden om jouw eHerkenning account te koppelen met jouw TNO Geologische dienst Nederland account.

Heb je geen verificatiecode in je e-mail ontvangen? Klik hier om opnieuw een e-mail te versturen. Heb je deze mail al gezien en de code al geverifieerd? Klik hier om door te gaan.

Probeer het op een ander manier

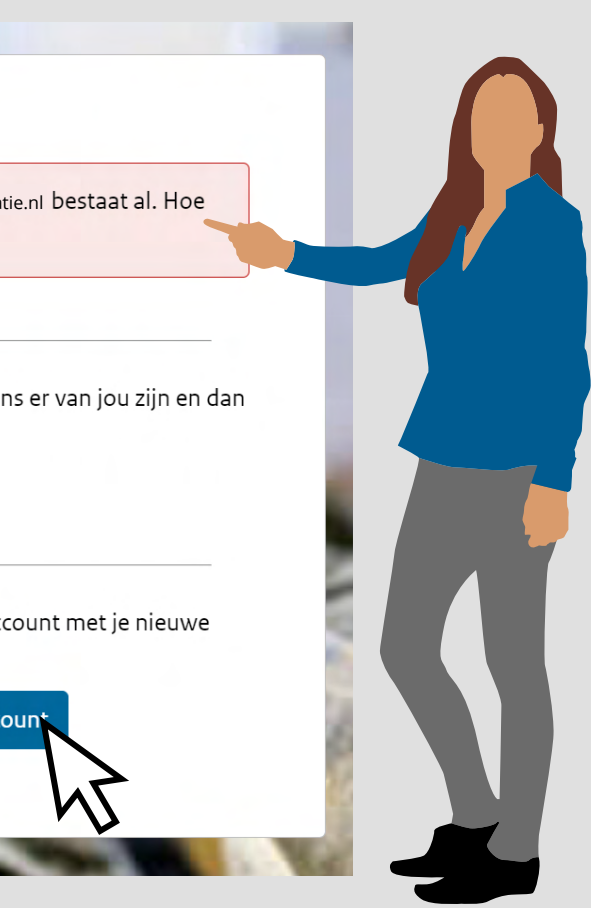

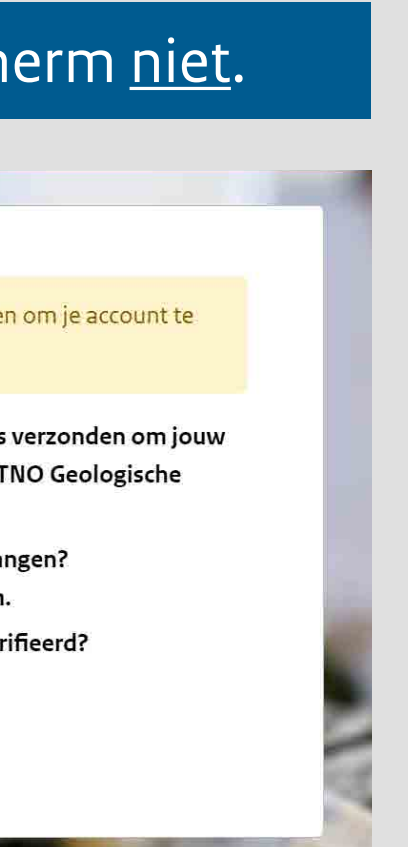

Stap 5 | Open je mail. In je postvak IN / Inbox staat een mail van 'noreply@geologischedienst.nl'. Open de e-mail en klik op de knop 'Link account'.

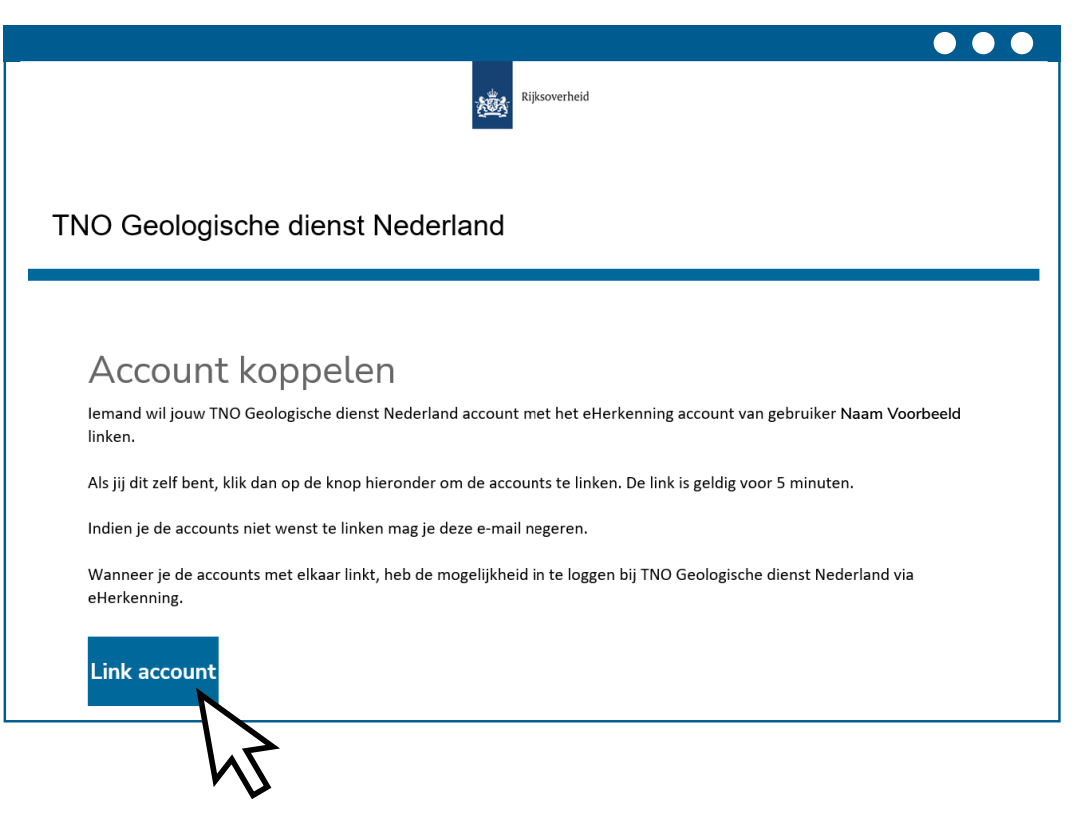

### **Stap 6** Je bent nu ingelogd op het Bronhouderportaal BRO.

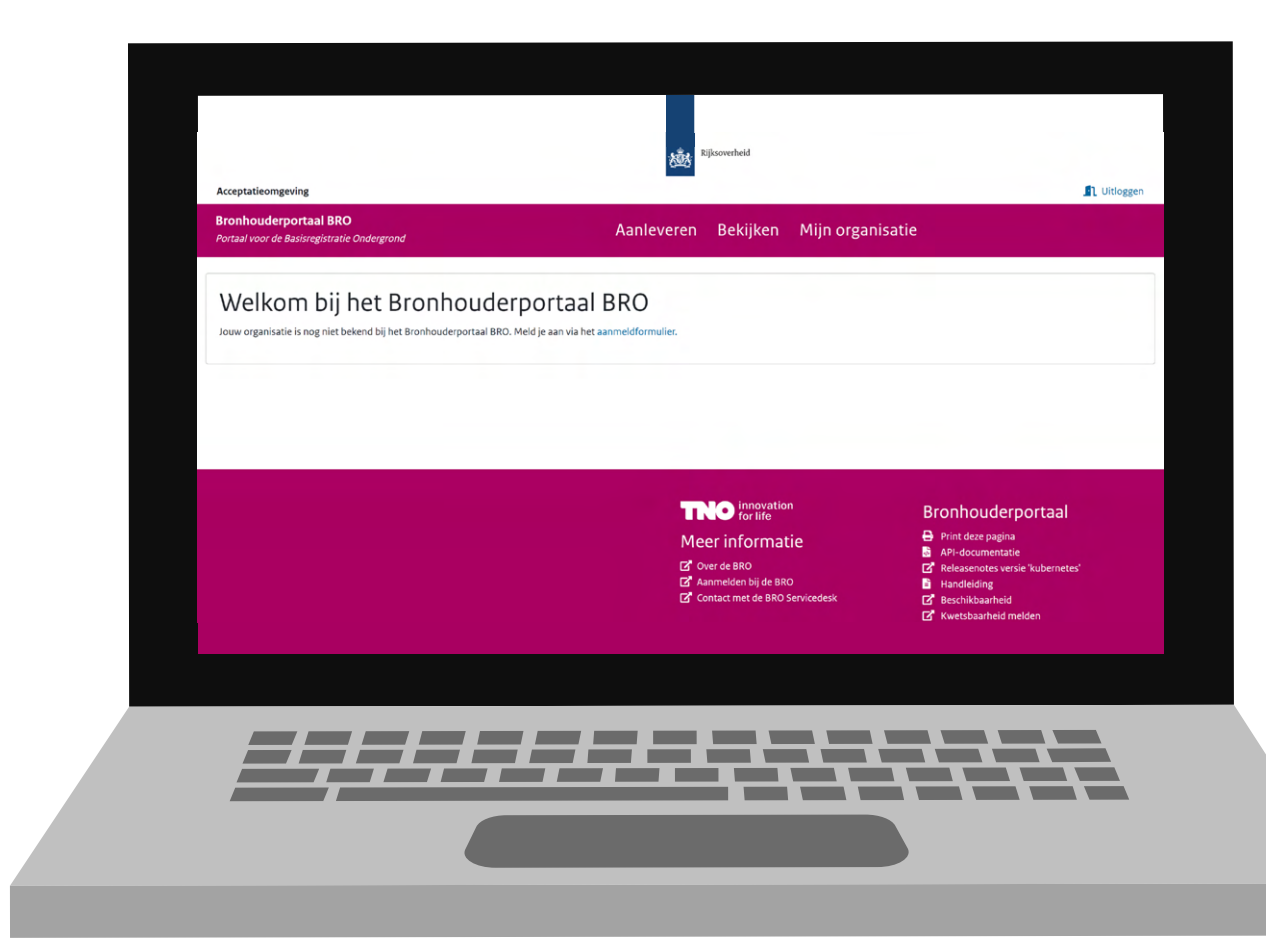

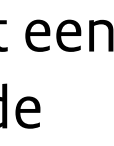

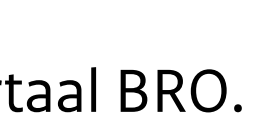

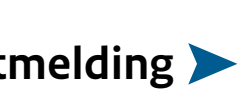

### Inloggen via eHerkenning

**Let op:** Tijdens het koppelen kun je de onderstaande foutmelding krijgen.

Onverwachte fout tijdens de authenticatie met de identity provider

« Terug naar de applicatie

Maak je samen met een collega gebruik van hetzelfde account in het Bronhouderportaal dan heeft je collega de koppelling waarschijnlijk al gemaakt.

Het is ook mogelijk om je eigen account aan te maken. Dit betekent dat rechten opnieuw moeten worden gegeven.

Lukt het koppelen niet of heb je vragen, neem dan contact op met **<u>support@broservicedesk.nl</u>**